## 如何將舊 Moodle 數位學習平台課程資料複製到新版平台課程 (簡易操作7步驟)

步驟1.進入舊課程首頁,在「系統管理」項下,點按「備份」。

- 步驟 2. 勾選要備份的課程資料,初值設定為全選,再點按下一頁。
- 步驟 3. 選擇舊課程備份檔案(backup-human982-20141110-1422.zip),按滑鼠右鍵, 另存目標,可存放於個人電腦。
- 步驟 4. 進入新課程首頁,在系統管理區的「課程管理」項下,點按「還原」。 (\*需先在新課程設定與舊課程同樣主題數目,再執行還原舊課程教材)。

步驟 5. 在課程備份區, 匯入舊課程備份檔案, 再點按「還原」。

| 課程備份區 💿                           |                     |        |    |    |
|-----------------------------------|---------------------|--------|----|----|
| 檔案名稱                              | 時間                  | 大小     | 下載 | 還原 |
| backup-human982-20141110-1422.zip | 2014年11月10日(一)14:42 | 53.9MB | 下載 | 還原 |
| backup-human982-20141110-1357.zip | 2014年11月10日(一)14:06 | 53.9MB | 下載 | 還原 |
| 管理備份檔                             |                     |        |    |    |

步驟 6. 選擇「還原到此課程」,再點按繼續,確認要匯入的課程資料,最後再點按「下一步」。

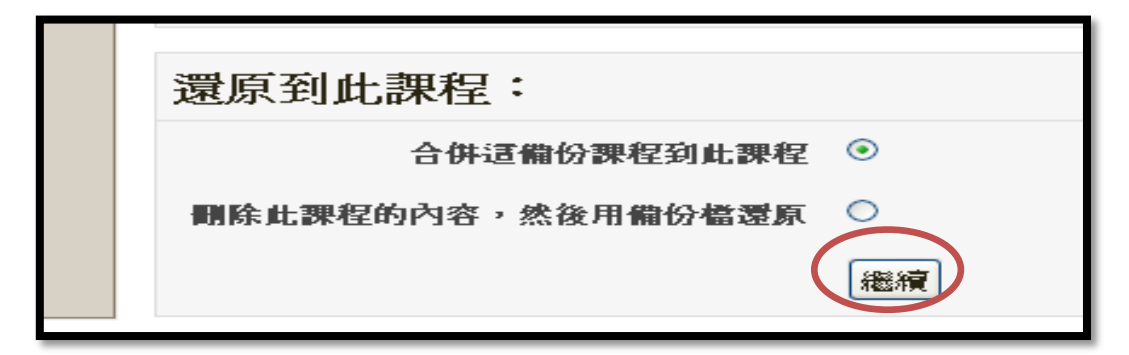

步驟 7. 檢視要匯入的課程教材後再點按執行還原,還原成功後點按繼續,回到新課程首頁。

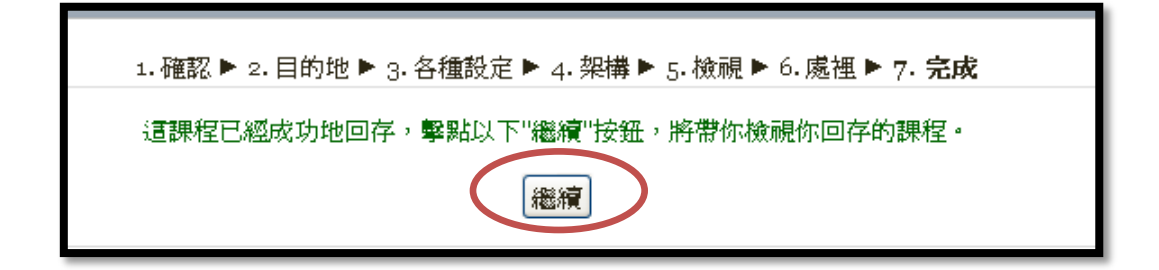